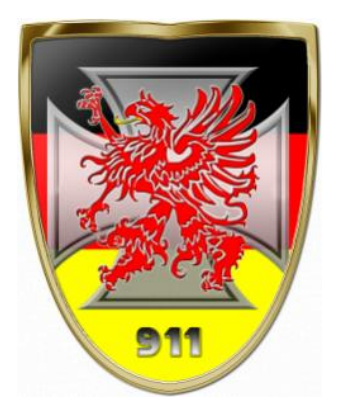

## How to connect with Hamachi?

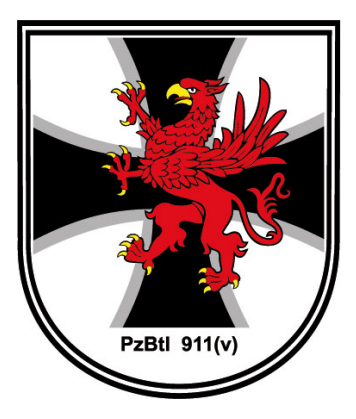

Notice: you should follow these instructions ONLY, if you have problems connecting our Server because of port forwarding or NAT issues witch you can't solve for technical reasons!

1) The first thing is to download and install the software Hamachi. Go to the Website <u>www.vpn.net</u> and click the green "Download" button.

You will be asked if you want to run or save the file "Hamachi.msi". Choose "Run" and install the software on your computer.

2) After the software is installed, run the program. You'll see the Hamachi window:

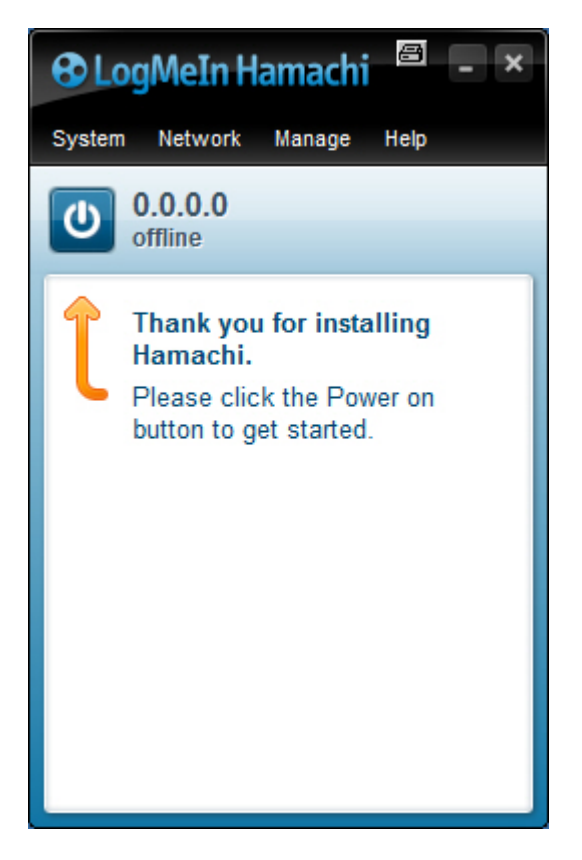

Click the Power on button to start and you'll be asked for your client name with your computername preset. Please insert your nickname, making it much easier to identify several clients inside the network.

Now you should see your Hamachi IP and your chosen clientname next to the Power on button like in this example:

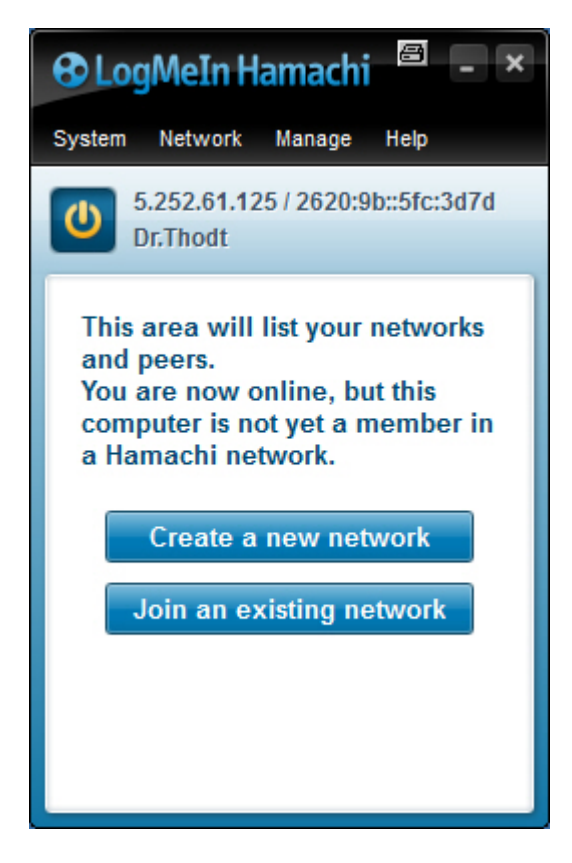

**3)** Now it's time to join the network. Click the "Join an existing network" button and you'll be asked for a network ID and a password.

network ID: PzBtl911\_de
password: sbpropzbtl911
(case sensitive!)

| Join Network |                         | × |
|--------------|-------------------------|---|
| Network ID:  | PzBtl911_de             |   |
| Password:    |                         |   |
|              | Leave blank if unknown. |   |
|              |                         |   |

Click "Join" and you should now successfully be connected to the Hamachi network of PzBtl 911.

4) Join the session like usual and use the Hamachi IP of our gameserver: 5.194.192.87

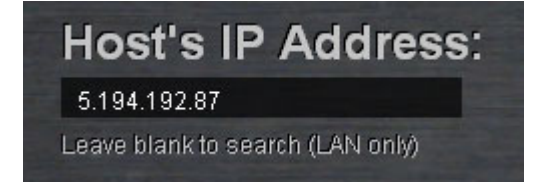